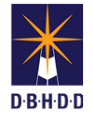

## Administratively Close DP Workflow in Image

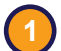

## Visit the DBHDD Applications Portal,

enter your User Name and Password, and select "Login"

| B·H·D·D<br>tome |                              | _          |
|-----------------|------------------------------|------------|
|                 |                              | ✓ Register |
| User Name       | L User Name                  |            |
| Password        | Password                     |            |
|                 | Forgot Password / Need help? |            |

| /elcome to  | DBHDD Ap            | plications Port |
|-------------|---------------------|-----------------|
| Application | Description         | Status          |
| Image       | Incident Management | Approved        |

Select "Image" to access the system

In certain circumstances, you may want to Administratively Close an investigation. Locate the IR using the top left menu or the buttons on the home page. You can search for a specific IR# or find it on the dashboard.

| Home Dashboard Search Help Return to Most Recent Search Return to Most                                                                                                    | Recent Dashboard                  |
|----------------------------------------------------------------------------------------------------|-----------------------------------|
|                                                                                                    |                                   |
| Welcome to DBHDD Image Application                                                                                                    |                                   |
| Go to Dashboard New Incident Report Go to Search                                                                                                    | The "He                           |
| ↑ ↑                                                                                                    | Inction<br>Image is<br>for critic |
|                                                                                                    | system i                          |
| Message Center                                                                                                    | Please of with your               |
|                                                                                                    | manage                            |
| This continuing is for D21/DD incident Management Outlant                                                                                                    | function                          |
| This is State of Georgia application. It is provided to conduct official State bullease and must be used approximately. All individuals using this application must follow the approximate use.                                         | alar                              |
| and procedures define system before some to connect or connect once allow a set of this be used appropriate use policy. All information in the system belongs to the State of Georgia armay be read or monitored by authorized persons. | nd d                              |
| By logging into this application, you agree to abide by all established Enterprise. State and Federal policies governing the appropriate use of State of Georgia resources.                                                             |                                   |

If using "Search," enter the Incident Number, click "Search," select the link under "Incident #," and click the magnify glass icon on the Incident Deficient Practices row of the Incident Overview page

|                                             |                        |                    |   |       |                        |                                                               | _                                             |          |
|---------------------------------------------|------------------------|--------------------|---|-------|------------------------|---------------------------------------------------------------|-----------------------------------------------|----------|
| Incident Number IR Status                   |                        |                    |   |       | itle to sort data.     | Expo                                                          |                                               |          |
| IR Number IR Status                         |                        |                    | ~ |       |                        |                                                               |                                               |          |
| Incident Date Range                         | Person's First Name    | Person's Last Name |   |       | Incident # Incident S  | Status Last Name First Name Incident Type                     | Reporting Party Responsibl<br>Name Party Name | Region   |
| From M To                                   | First Name             | Last Name          |   |       | 211000058 10/15/2021 U | Inder Coyote Wiley 203: Alleged Abuse -<br>Verbal - Staff/Ind | Region 1 YAX'S, INC                           | Region 1 |
| Region                                      | Individual Region      |                    |   |       | 211000058 10/15/2021 U | Inder<br>nvestigation Runner Road                             | Region 1 YAX'S, INC                           | Region 1 |
| Select One                                  | ✓ Select One           | ~                  |   |       |                        |                                                               |                                               |          |
| Please indicate if this search should filte |                        |                    |   | INCID | ENT OVERVI             | EW                                                            |                                               |          |
| O Community Provider or Support Coordina    | tion Agency O Hospital |                    |   |       |                        |                                                               |                                               |          |
| An Individual Died                          |                        |                    |   | ► IF  | R #: 211000058         | Status: Under Investigation                                   | Q (6 3                                        | FC       |
| Ves No                                      |                        |                    |   | ► Ir  | nvestigation           | Status: Referred                                              |                                               |          |
| Search                                      | Clear                  |                    |   | ► li  | cident Deficient       | Status: Level 2 Review                                        | c                                             | 20       |

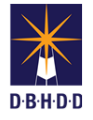

5

If using the Dashboard, select "Investigation Team Dashboard," set the Show Status filter to "Level 2 Review," and click the row for the investigation you want to administratively close

| <u>MY D</u> | ASHBOAR            | RD                       |                      |                          |                   |                |                           |                  |
|-------------|--------------------|--------------------------|----------------------|--------------------------|-------------------|----------------|---------------------------|------------------|
|             | New Inc            | ident Report             | My Da                | ishboard                 | Team Dast         | board          | IMA W                     | /orkload         |
|             |                    |                          |                      | Investigation Tea        | am Dashboard      |                |                           |                  |
|             |                    |                          |                      |                          |                   |                |                           |                  |
| 1           | intelling Chanture | Eutopoline Desur         |                      | d CAD Description        | Washingd          |                |                           |                  |
| Invest      | igation Status     | Extension Reque          | ists Under Hol       | a CAP Required           | Workload          |                |                           |                  |
| Show        | Status:            | Level 2 Re               | view                 | ~                        |                   |                |                           |                  |
|             |                    |                          |                      |                          |                   |                |                           |                  |
|             |                    |                          |                      |                          |                   |                |                           |                  |
| Inve        | stigated a<br>ents | Assigned<br>Investigator | Lead<br>Investigator | Responsible<br>Providers | Status            | Under<br>Hold? | Investigation<br>Due Date | Incider<br>Types |
| 2110        | 00058              | IMAOne AOIM              |                      | YAX'S, INC               | Level 2<br>Review | No             | 11/21/2021                | 203              |

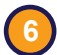

## You'll be directed to the Details page

(a) Select "Administrative Closure" from the Action menu and click "Go"

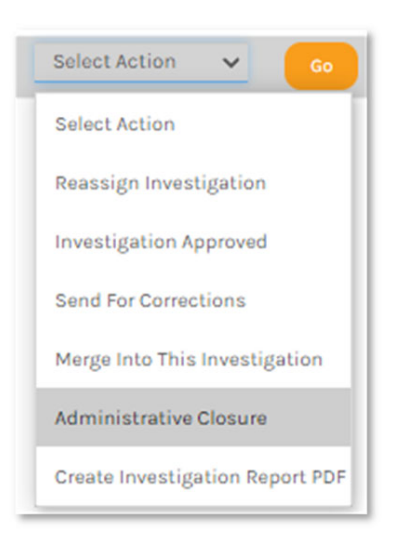

(c) The investigation Status changes to "Administratively Closed"

## INVESTIGATION Status: Administratively Closed

**(b)** Choose the reason for the Administrative Closure, add any notes, and click "OK"

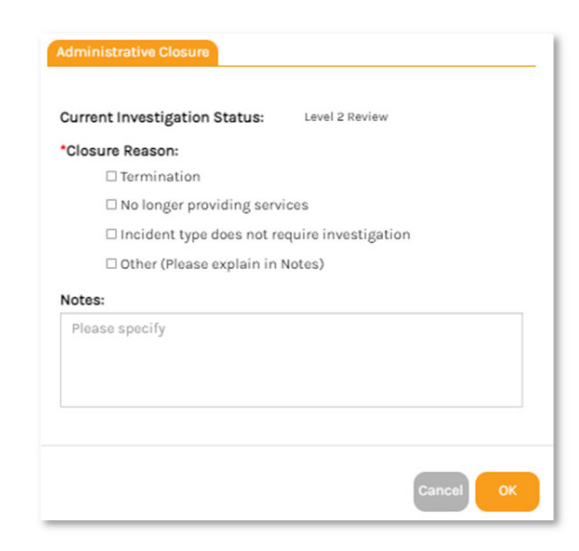